# **Changing Custom fee %**

## **STEP 1**

Go to www.online.valorpaytech.com and enter your login credentials.

| Email       |                 |  |
|-------------|-----------------|--|
| Password    |                 |  |
| Remember Me | Forgot Password |  |
| SIGN        | IIN             |  |

## **STEP 2**

Select Merchant Management in the sidebar menu.

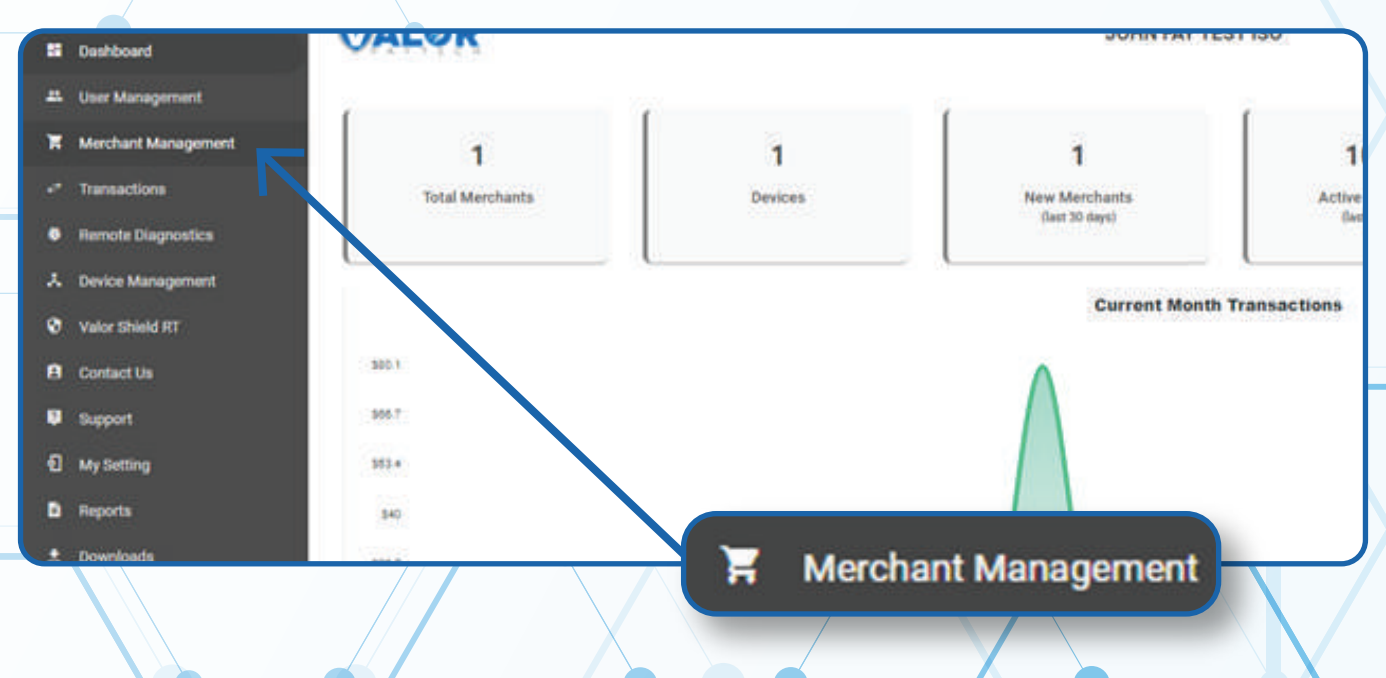

Use the search bar to find the Merchant you want to adjust the **Custom Fee** % for.

| Merchant Management                                                                                              | 1                                    | 1                             | 200%                   | \$0          |
|----------------------------------------------------------------------------------------------------|--------------------------------------|-------------------------------|------------------------|--------------|
| Transactions                                                                                                    | Total Merchants                      | New Merchants Activ           | e Merchants            | Last Mont    |
| Remote Diagnostics                                                                                               |                                      | (last 30 days) (la            | rt 30 days)            | (Total Volum |
| Sevice Management                                                                                                |                                      |                               |                        | 3 - 52       |
| Valor Shield RT                                                                                                  | 9                                    | Sort By 🕶                     |                        | <u></u>      |
| Contact Us                                                                                                    | 6                                    |                               |                        |              |
| Support                                                                                                    | John Fay's Test Me                   | r <u>chant</u> Ow             | medby:John Fay Sub ISO |              |
| My Setting                                                                                                    | John Fay                             | jfuatmerchant@valorpaytech.co | m (347) 572-376        | 4            |
| leports                                                                                                    | 10/08/21 10:43 AM (EST)              | StoreCount: 1                 | DeviceCount;           | 1            |
| and the second second second second second second second second second second second second second second second | ISO/SubISO : John Fay Test ISO / Joh | n Fay Sub ISO                 |                        |              |

## **STEP 4**

When the Merchant comes up, select the **Vertical Ellipsis** on the top right of the merchant snapshot and select **Edit.** 

| 1<br>Total Merchants                | 1<br>New Merchants<br>(last 30 days) | 100%<br>Active Merchants<br>(last 30 days) | \$0<br>Last Month<br>(Total Volume) | S<br>Curro<br>(Tot          | 85.1<br>ent Month<br>al Volume)                |
|-------------------------------------|--------------------------------------|--------------------------------------------|-------------------------------------|-----------------------------|------------------------------------------------|
| ۹.                                  | Sort                                 | Ву •                                       | ₹                                   | Add +                       | Action +                                       |
| John Fay's Te                       | est Merchant                         | TSYS                                       | :                                   | ACTIVE                      | rs :                                           |
| John Fay<br>10/08/21 10:43 AM (EST) | jfuatmerchar<br>StoreCount:          |                                            |                                     | \$1.15                      | <ul> <li>Edit</li> <li>Transactions</li> </ul> |
| ISO/SUBISO : JOIN Pay Test is       | 0 / John Pay 500 150                 | \$1.15MT                                   |                                     |                             | 📼 Valor Shield RT                              |
|                                     |                                      | = T                                        | ransactions                         | Rows per page 25 💌 1-1 of 1 | < Edit social media                            |
|                                     |                                      | m V                                        | alor Shield RT                      |                             | De-Activate                                    |
|                                     |                                      |                                            | dia anatat anadia                   | /                           |                                                |

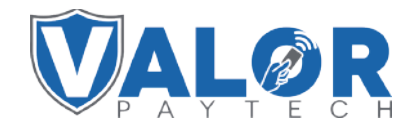

Select Device at the top of the page to go to the Device page.

| 0                        |     | 0                               | 0                   | 0         |
|--------------------------|-----|---------------------------------|---------------------|-----------|
| Contact                  |     | Store                           | Device              | Modul     |
| Offices                  |     |                                 | 7                   |           |
| John Fay Sub ISO 🐱       |     |                                 |                     |           |
| tila.                    |     | Legit Garre 1                   | Post Name*          |           |
| John Føy's Test Merchant |     | John Fay's Test Merchant        | Johin               |           |
| Call Survey 1            |     | 14                              | Place*              |           |
| Fay                      |     | (fustmerchard@vallerpaytech.com | 347-572-3784        |           |
| parama 1                 |     | 10.00                           |                     |           |
| 3636 33rd St             |     | 11104                           | SUNNYSIDE           |           |
|                          |     | No. of Concession, Name         | 222                 |           |
| NY - New York            | X   | EST                             | · John Favia Test I | Aerchant. |
|                          |     |                                 |                     |           |
| ~ ADVANCED               |     |                                 |                     |           |
|                          | -   |                                 |                     |           |
|                          | 3   | Net Net                         |                     |           |
|                          |     |                                 |                     |           |
|                          |     |                                 |                     |           |
|                          | Dev | ice                             |                     |           |

## **STEP 6**

Select the **Device** you want to change the **Custom Fee** % for from the drop-down menu at the top of the **Device** page.

| 0                      | 0                      |        | 0                           | 0       |
|------------------------|------------------------|--------|-----------------------------|---------|
| Contact                | Store                  |        | Device                      | Modules |
| ACTIVE IN ACTIVE 2     | Device Name<br>Device1 | К      | *                           | $\succ$ |
| Test Merchant          |                        | 12     | Sever *<br>Virtual Terminal |         |
|                        | Poomer*<br>TSVS SIE    | RA     |                             |         |
|                        |                        | New De | evice                       |         |
|                        |                        | Move L | Device                      |         |
| DISCOUNT/SURCHARGE 🔲 🗇 | TRADITIONAL            | Device | 1                           |         |

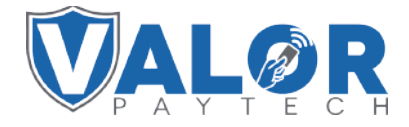

Update the **Custom Fee** % field at the bottom right corner of the **Cash Discount/Surcharge** section with your new **Custom Fee** %

| <sup>tore*</sup><br>Iohn Fay's Test Merchant |                       | ен»<br>2128112912         |                                  |                    | onion"<br>Virtual Term   | linal             |       |   |
|----------------------------------------------|-----------------------|---------------------------|----------------------------------|--------------------|--------------------------|-------------------|-------|---|
| even Trient<br>Light Pois                    |                       | Processor*<br>TSYS SIERRA |                                  |                    | Later Norte *<br>Device1 |                   |       |   |
| ebit Diese *<br>GST                          |                       |                           |                                  |                    |                          |                   |       |   |
| CASH DISCOUNT/SURCHARGE                      | 1                     | RADITIONAL                | GIFT CARD                        | 6                  | Custon                   | a faa %           | 3.500 |   |
| MD'<br>11111111111                           | V#under*<br>222222222 |                           | 3333                             |                    | Custon                   | li lee %          | -     |   |
| 666868 <del>•</del>                          | ndumy *<br>Retail     |                           | Agent Bark Number *<br>555557    |                    |                          | Chair.*<br>666666 |       |   |
| Agent *<br>77777                             | EBT Cash              | ENS NO                    | Flance amount S     Custom fee % | Custom Re<br>3.500 | 5. C                     |                   |       | _ |

## STEP 8

#### Select Update Device.

Note: You may be prompted to add another device. If you're not adding any new devices, you may select No.

| ni love<br>Ni              | 1           |              |                                        |               |                 |
|----------------------------|-------------|--------------|----------------------------------------|---------------|-----------------|
| скан рессилтационника 💭 бл | -           | mazztrimas,  | SIFT CARD                              |               |                 |
| manna                      | 12222223    |              | 3333                                   | 4444          |                 |
| 10 further -               | Retail      |              | \$55557                                | 855555        |                 |
| m                          | D Bill Said | Page last    | Fier Nee advanced 1     Eventson Nee 5 | U.            |                 |
|                            | 1           | . Undate Dev | vice                                   | $\rightarrow$ | + Update Device |

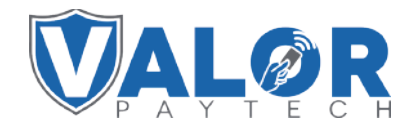

Select Update Merchant at the bottom of the screen.

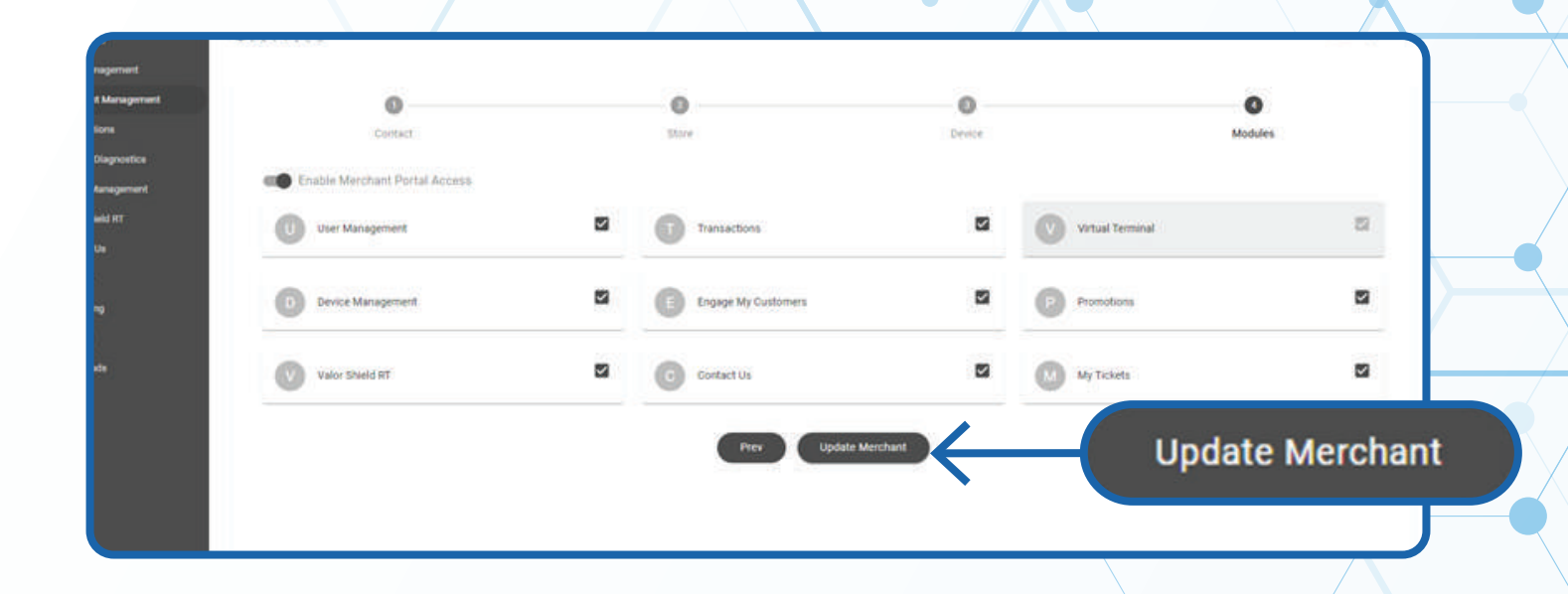

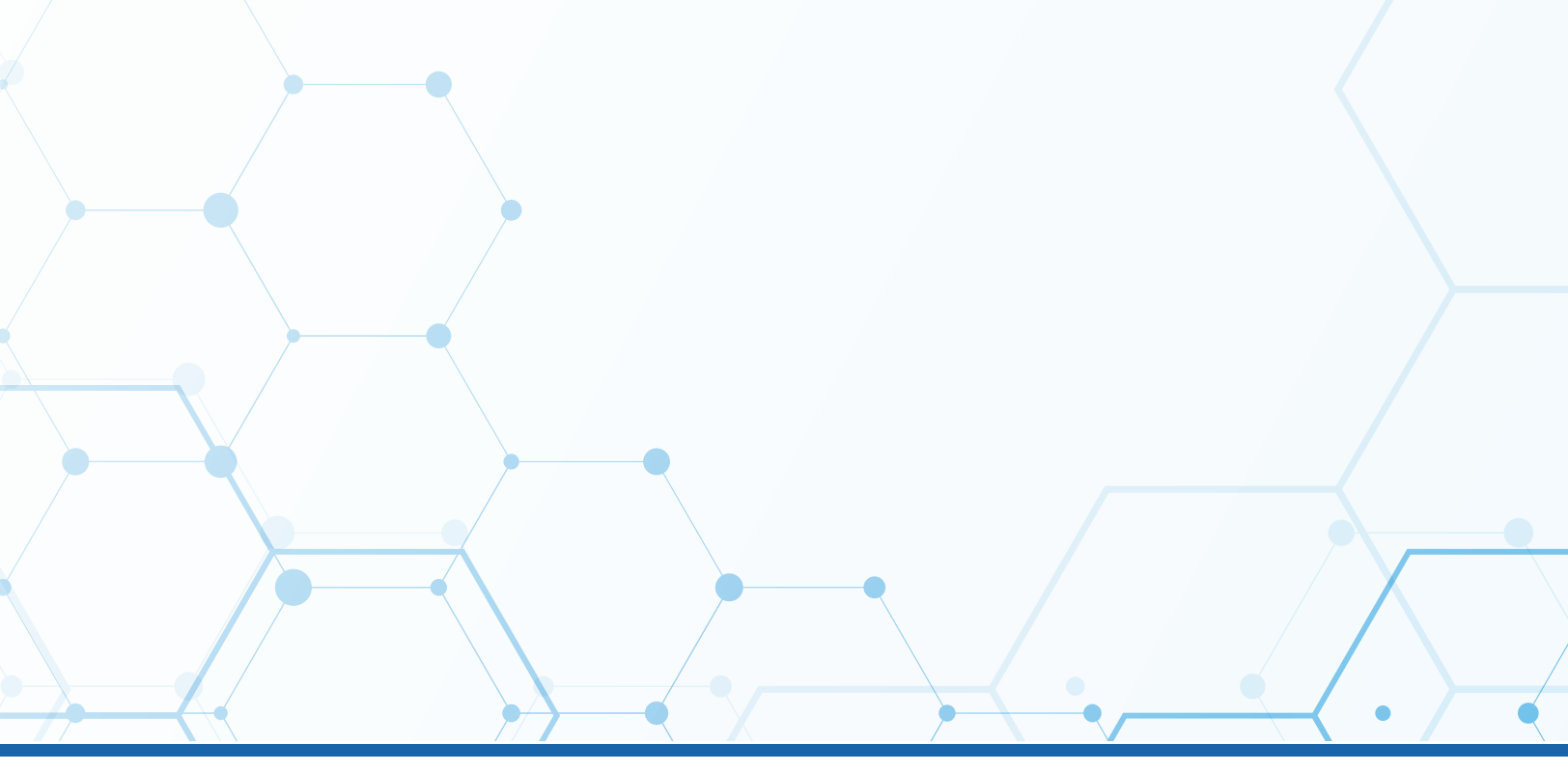

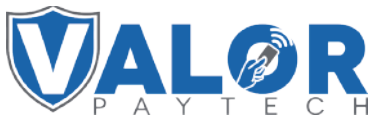